## **AWC LGD Hierarchy Mapping**

This process can be done only through CDPO level. It is requested to accurately map the AWCs since this is the FINAL stage of AWC LGD Mapping after which the hierarchy will be freezed. This has been developed as it was observed that same LGD Code was used multiple times more than its desired limit.

## Process to do AWC LGD Hierarchy Mapping:

## AWC Belongs to:

- 1. Please check whether AWC Belongs to Rural or Urban.
- 2. Those AWCs which belong to Tribal area, click on **Edit** against the AWC. From the "**AWC Belongs** to" dropdown, select **Tribal Urban** or **Tribal Rural**.

| सही पोषण देश रोशन Dashboard Master | r List ▼ Current Month ▼ Monthly Reports ▼          |
|------------------------------------|-----------------------------------------------------|
| Administrative Mapping             | Other infrastructure                                |
| West Bengal                        | ✓ Kalimpong ✓                                       |
| Project *                          | Sector *                                            |
| Gorubathan                         | ✓ Dalim ✓                                           |
| Village/Town/City *                | Pin code *                                          |
| VILLAGE                            | 735231                                              |
| Full Address *                     | AWC Belong *                                        |
| P.O-Fagu, Pincode-735231           | Urban 🗸                                             |
| Latitude                           | Select AWC Belong<br>Rural<br>Urban<br>Tribal Rural |
| 00.0000000                         | Tribal Urban                                        |
|                                    | Cancel Save                                         |

3. Save the page.

# LGD Hierarchy Mapping:

|            |               |                |           |             |               |                      |                             |        |                   |                |      |                  |                               |        |        | Add AV     | vc    |
|------------|---------------|----------------|-----------|-------------|---------------|----------------------|-----------------------------|--------|-------------------|----------------|------|------------------|-------------------------------|--------|--------|------------|-------|
| West Be    | Gengal V      |                |           |             | HOOGHLY       |                      |                             |        | ~                 | Select Project |      |                  |                               |        | ~      |            |       |
| Select 8   | Sector        |                |           |             | ~             | Active               |                             |        |                   | ~              | All  |                  |                               |        |        |            | ~     |
| Enter o    | ode for searc | h              |           |             |               | Search Clear         |                             |        |                   |                |      |                  |                               |        |        |            |       |
| ease selec | Ct State abov | ve to view Awc | data      | LGD<br>Code | Awc<br>Belong | Ward/Village<br>Name | LGD<br>Hierachy<br>Verified | DARPAN | ULB/Block<br>Name | GP Name        |      | Updated<br>By    | Updated<br>At                 | Status | Action | Download I | Repor |
| 3300217    | Regular       | 22.925985      | 87.97467  | 324395      | Rural         | Baikunthapur         |                             | No     | PURSURAH          | BHANGAM        | IORA | CDPO<br>Pursurah | 26-12-<br>2023<br>02:57<br>PM | Active | Edit   | Mapping    | ]     |
| 3300214    | Regular       | 22.914056      | 87.944049 | 324399      | Rural         | Krishnabati          |                             | No     | PURSURAH          | KELEPARA       | Ą    | CDPO<br>Pursurah | 26-12-<br>2023<br>02:57       | Active | Edit   | Mapping    |       |

The first section of Mapping shows details of the AWC as mapped in Poshan Tracker. To align the same with LGD, the second section is provided. In **AWC Geographical Mapping**, AWC Belongs To, State Name, District Name are already shown by default and freezed.

|                                                                                                    |                         |                                   | nthly Reports 🔻                                                                              |                     |   |
|----------------------------------------------------------------------------------------------------|-------------------------|-----------------------------------|----------------------------------------------------------------------------------------------|---------------------|---|
| AWC Name<br>BAIKUNTHAPUR RATHI KANTA AWC                                                                        | AWC Code<br>19338300217 | State<br>West                     | Bengal                                                                                       | District<br>HOOGHLY |   |
| Project                                                                                                    | Sector                  | AWC                               | Belong To                                                                                    | Pincode             |   |
| Pursurah                                                                                                    | BHANGAMORA KELEPARA     | Rural                             |                                                                                              | 712414              |   |
| Full Address<br>BAIKUNTHAPUR, PURSURAH                                                                          | Latitude<br>22.92598520 | Longi<br>87.97                    | tude<br>467070                                                                               |                     |   |
| AWC Geographical Ma                                                                                             | oping                   |                                   |                                                                                              |                     |   |
|                                                                                                    |                         | State                             | Name and LGD *                                                                               |                     |   |
| Rural                                                                                                    |                         | V We                              | Name and LGD *<br>st Bengal (19)                                                             |                     | ~ |
| Rural District Name and LGD *                                                                                   |                         | State We<br>Block                 | Name and LGD *<br>st Bengal (19)<br>Name and LGD *                                           |                     | ~ |
| Rural<br>District Name and LGD *<br>HOOGHLY (312)                                                               |                         | State We<br>Block                 | Name and LGD * st Bengal (19) Name and LGD * RSURAH (2901)                                   |                     | ~ |
| Rural<br>District Name and LGD *<br>HOOGHLY (312)<br>GP Name and LGD *                                          |                         | State I<br>We<br>Block<br>Village | Name and LGD * st Bengal (19) Name and LGD * RSURAH (2901) Name and LGD *                    |                     | ~ |
| Rural<br>District Name and LGD *<br>HOOGHLY (312)<br>GP Name and LGD *<br>BHANGAMORA (109513)                   |                         | State I<br>We<br>Block<br>Village | Name and LGD * st Bengal (19) Name and LGD * RSURAH (2901) Name and LGD * kunthapur (324395) |                     | ~ |
| Rural<br>District Name and LGD *<br>HOOGHLY (312)<br>GP Name and LGD *<br>BHANGAMORA (109513)<br>AWC LGD Code * |                         | State I<br>We<br>Block<br>Village | Name and LGD * st Bengal (19) Name and LGD * RSURAH (2901) Name and LGD * kunthapur (324395) |                     | ~ |

#### For AWCs which are already LGD verified:

| AWC Name                                                                                                    | AWC Code                | State                                                                                                    | District |   |
|----------------------------------------------------------------------------------------------------|-------------------------|----------------------------------------------------------------------------------------------------|----------|---|
| BAIKUNTHAPUR RATHI KANTA AWC                                                                                                    | 19338300217             | West Bengal                                                                                                    | HOOGHLY  |   |
| Project                                                                                                    | Sector                  | AWC Belong To                                                                                                    | Pincode  |   |
| Pursurah                                                                                                    | BHANGAMORA KELEPARA     | Rural                                                                                                    | 712414   |   |
| Full Address<br>BAIKUNTHAPUR, PURSURAH                                                                                                   | Latitude<br>22.92598520 | Longitude<br>87.97467070                                                                                                    |          |   |
|                                                                                                    |                         |                                                                                                    |          |   |
| AWC Geographical Map                                                                                                    | oping                   | State Name and LCD *                                                                                                    |          |   |
| AWC Geographical Map                                                                                                    | oping                   | State Name and LGD *                                                                                                    |          |   |
| AWC Geographical Map<br>AWC Belong to *                                                                                                  | oping                   | State Name and LGD *                                                                                                    |          | v |
| AWC Geographical Map<br>AWC Belong to *<br>Rural<br>District Name and LGD *                                                              | pping                   | V West Bengal (19)<br>Block Name and LGD *                                                                                                    |          | ~ |
| AWC Geographical Map<br>AWC Belong to *<br>Rural<br>District Name and LGD *<br>HOOGHLY (312)                                             | oping                   | State Name and LGD * West Bengal (19) Block Name and LGD * PURSURAH (2901)                                                                                                    |          | ~ |
| AWC Geographical Map<br>AWC Belong to *<br>Rural<br>District Name and LGD *<br>HOOGHLY (312)<br>GP Name and LGD *                        | oping                   | <ul> <li>State Name and LGD *</li> <li>West Bengal (19)</li> <li>Block Name and LGD *</li> <li>PURSURAH (2901)</li> <li>Village Name and LGD *</li> </ul>                                |          | ~ |
| AWC Geographical Map<br>AWC Belong to *<br>Rural<br>District Name and LGD *<br>HOOGHLY (312)<br>GP Name and LGD *<br>BHANGAMORA (109513) | oping                   | <ul> <li>State Name and LGD *</li> <li>West Bengal (19)</li> <li>Block Name and LGD *</li> <li>PURSURAH (2901)</li> <li>Village Name and LGD *</li> <li>Baikunthapur (324395)</li> </ul> |          | ~ |

- 1. The Block/GP/Village Name or ULB/Ward Name will be auto-populated based on the previous AWC LGD Code.
- 2. If all are correct, then click on the checkbox and Proceed/Submit the pop-up messages.
- 3. If any detail needs to be edited, please select the concerned detail from the dropdown given and save the page.

### For AWCs which are not yet LGD verified:

- 1. Select the correct details from each dropdown and save the page.
- 2. Click on the checkbox and Proceed/Submit the pop-up messages.

Once the page gets saved, the mapping gets freezed and no further changes can be done.

| POSHAN                                                                                                    | West Bengal Geo Mapping (Project Level) 😫 🝷 |
|----------------------------------------------------------------------------------------------------|---------------------------------------------|
| Please Select Ward Name and LGD<br>Kalimpong (M) - Ward No.23 (13518)<br>Kalimpong (M) - Ward No.22 (13517)<br>Kalimpong (M) - Ward No.22 (13517)                                                                                                    | Month  Monthly Reports                      |
| Kalimpong (M) - Ward No.1 (13496)<br>Kalimpong (M) - Ward No.16 (13511)<br>Kalimpong (M) - Ward No.17 (13512)<br>Kalimpong (M) - Ward No.7 (13502)<br>Kalimpong (M) - Ward No.2 (13497)<br>Kalimpong (M) - Ward No.3 (13498)<br>Kalimpong (M) - Ward No.3 (13498)<br>Kalimpong (M) - Ward No.11 (13506)<br>Kalimpong (M) - Ward No.18 (13513)<br>Kalimpong (M) - Ward No.9 (13504) | State Name and LGD *                        |
| Kalimpong (M) - Ward No.8 (13503)<br>Kalimpong (M) - Ward No.13 (13508)                                                                                                    | ULB Name and LGD *                          |
| Kalimpong (M) - Ward No.12 (13507)<br>Kalimpong (M) - Ward No.21 (13516)<br>Kalimpong (M) - Ward No.20 (13515)<br>Kalimpong (M) - Ward No.14 (13509)<br>Kalimpong (M) - Ward No.6 (13501)                                                                                                    | Kalimpong (249947)                          |
| Please Select Ward Name and LGD                                                                                                    | ×                                           |
| AWC LGD Code *                                                                                                    |                                             |
| Please Select Ward Name and LGD                                                                                                    |                                             |
|                                                                                                    |                                             |
| Above geographical mapping is verified as per LGD directory of MoPR                                                                                                    | Cancel Save                                 |